# Using Survey123 on your phone

# UCANR, AF, CAL FIRE, and USFS Reforestation Pipeline Cooperative

Survey 123 will work on either android or iPhone IOS.

## **INSTALLING THE SURVEY**

If you have never used Survey 123 before, you will have to install it on your phone.

1. Go to your app store.

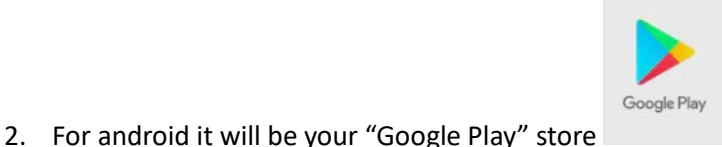

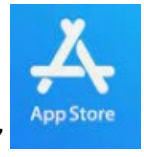

and for iphone IOS it will be "App Store"

- 4. Install the Survey123 Application from your App store on to your phone.
- 5. Click open.

### LOGIN & OBTAINING THE SURVEY

Once you have the Survey123 App installed:

3. Type "Survey123" in the search bar.

1. The first time you login you will get this screen. Please select "While using the app" as you will need to take pictures. If asked to use location, select "Precise."

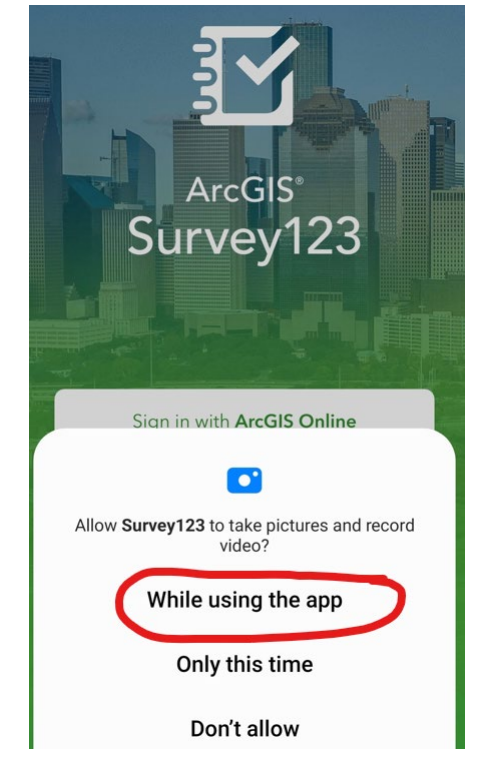

2. There are TWO ways to access the app. You do not need an ArcGIS account to use the app.

#### (A) If you have an ArcGIS account

Use your login information to sign-in. Please do so if you have an account as it automatically saves your information throughout devices.

#### (B) If you do NOT have an ArcGIS account

Click the "Continue without signing in." You do not need an ArcGIS account to use the app.

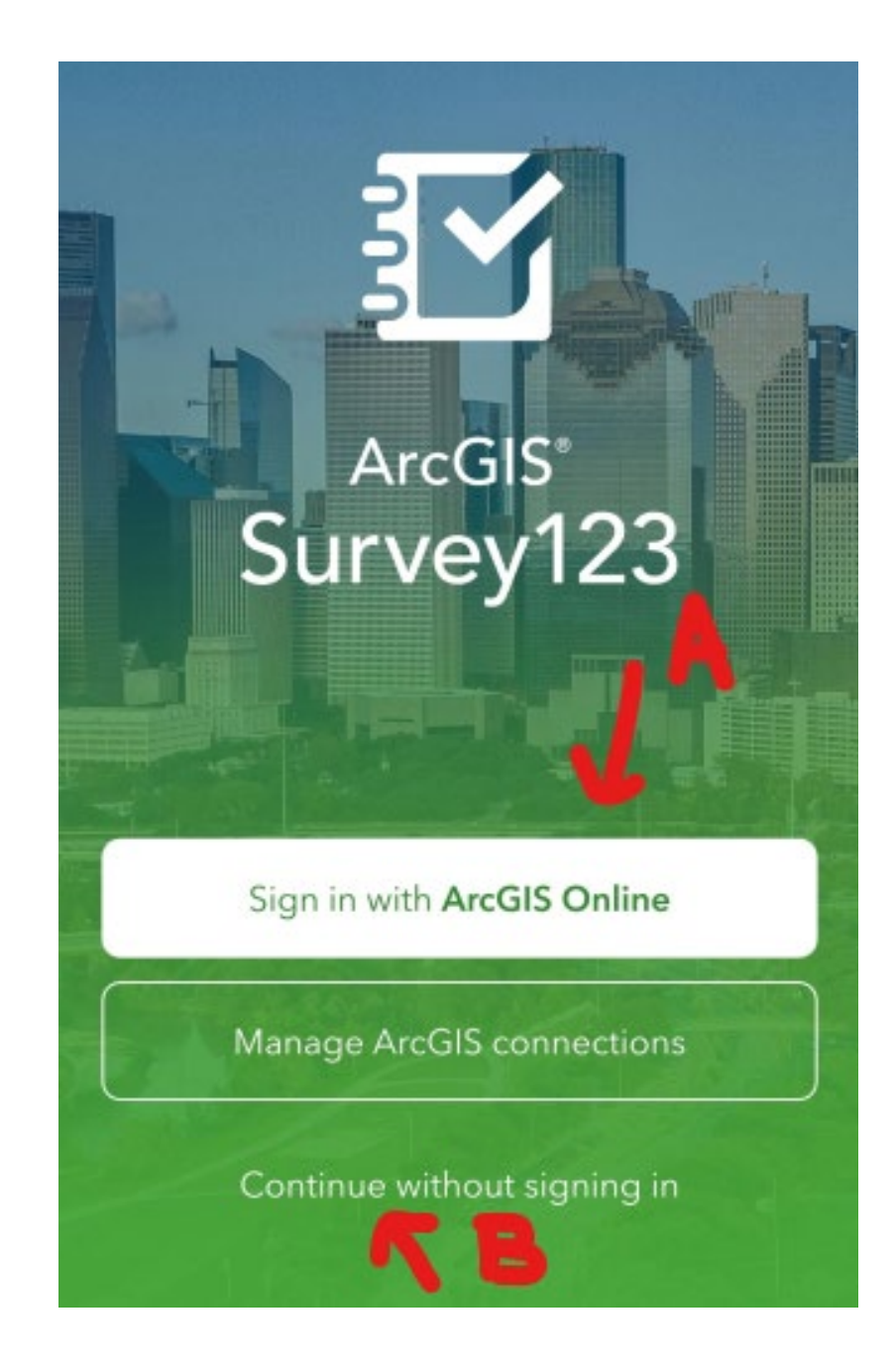

3. Regardless of how you sign-in you will get the following screen. Click on the QR code on the upper right-hand corner.

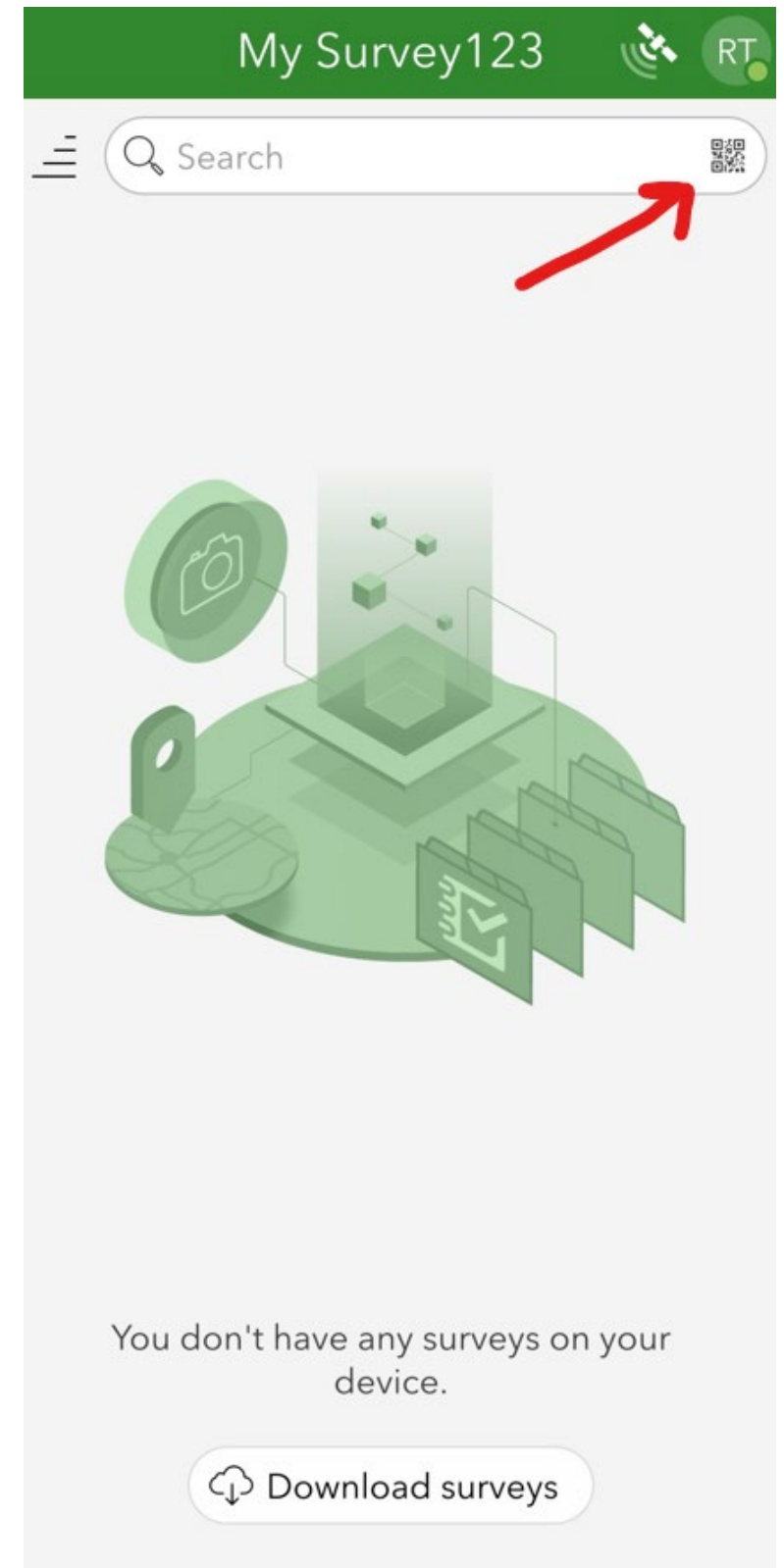

4. Scan the QR code below and the survey will download to your phone.

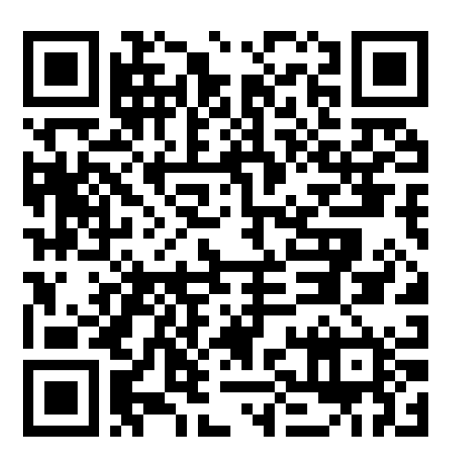

5. You will see the "Cone Observation Survey."

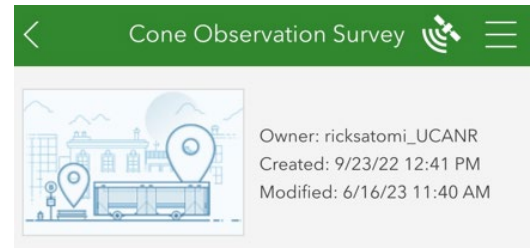

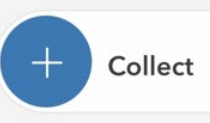

>

#### SUBMITTING A SURVEY

- + Collect >
- 2. Fill in the survey.

1. Click on the "Collect" button.

3. Submit by clicking on the check mark on the lower right hand of the screen.

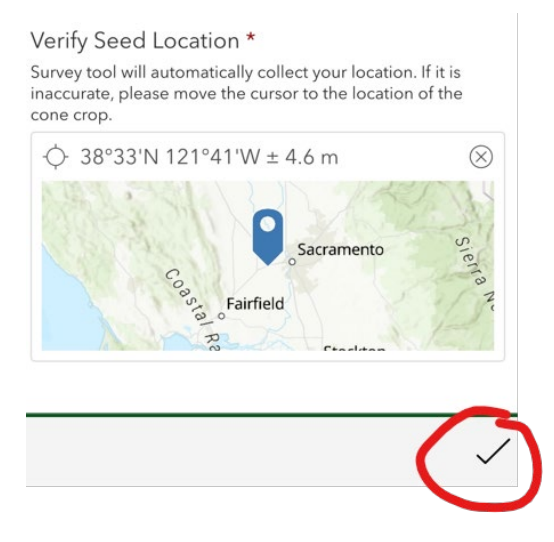

4. All done! \* if you have service

#### USING THE SURVEY OFFLINE

If you do not have reception/offline you can still do the following:

- 1. Follow sections above.
- 2. If you are offline, it will not submit. Instead, it will give you the option to "Save in Outbox."

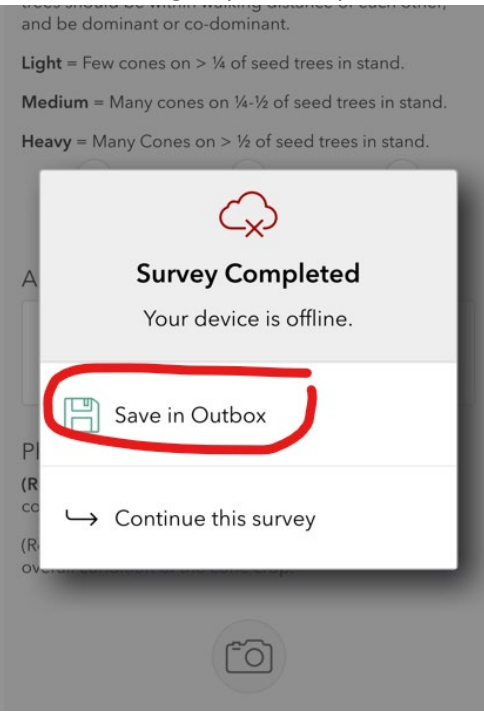

3. When you are back online, go to your survey screen. Click on "Outbox."

| < Cone Obs | ervation Survey 🔖 🗮                                                                |
|------------|------------------------------------------------------------------------------------|
|            | Owner: ricksatomi_UCANR<br>Created: 9/23/22 12:41 PM<br>Modified: 6/16/23 11:40 AM |
| + Collect  | >                                                                                  |
| Outbox     | 1 >                                                                                |

4. Click on send.

| <            |                                                                                                  | Outbox |      | r. |
|--------------|--------------------------------------------------------------------------------------------------|--------|------|----|
| = Q Search   |                                                                                                  |        |      |    |
| SSE<br>10 ft | untitled_question_38:6/20/23<br>1:24 PM,<br>location_accessibility:Public La<br>Modified 6/20/23 |        |      |    |
|              |                                                                                                  |        |      |    |
|              |                                                                                                  |        |      |    |
|              |                                                                                                  |        |      |    |
|              |                                                                                                  |        |      |    |
|              |                                                                                                  |        |      |    |
|              |                                                                                                  |        |      |    |
|              |                                                                                                  |        |      |    |
|              |                                                                                                  |        |      |    |
|              |                                                                                                  |        |      |    |
| 0.0          | =                                                                                                | R      | Â    |    |
| L            | ist                                                                                              | Мар    | Send |    |
|              | 111                                                                                              |        | < 1  |    |

- 5. Done!
- 6. Questions? Contact Denia Troxell at <u>denia.troxell@fire.ca.gov</u> or Ricky Satomi <u>rpsatomi@Ucanr.edu</u>